附件 1

# 深圳政府采购智慧平台

## 合同备案操作指南

2022年1月

目录

| 1、 | 平台项目          | 3 |
|----|---------------|---|
|    | 1.1 合同公告和备案   | 3 |
|    | 1.2 变更合同公示和备案 | 5 |
| 2  | 非平台项目         | 7 |
|    | 2.1 合同公告和备案   | 7 |
|    | 2.2 变更合同公示和备案 | 9 |

#### 关于本手册

本手册介绍了政府采购合同备案在深圳政府采购智慧平台的相关功能,建议 用户通读整本手册。用户在实际使用过程中遇到的问题,可联系平台技术支持人 员解答,技术支持电话:0755-86500023。

### 1、平台项目

### 1.1 合同公告和备案

**前提条件:**在深圳政府采购智慧平台完成采购且中标通知书已签 发

基本功能: 合同公告和备案

#### 操作步骤:

 1. 在政府采购智慧平台系统页面,点击"政府采购-合同备案-平台项目-合同公告和备案"按钮,进入合同公告和备案页面,如下
 图:

| 深圳政府采      | 购智慧      | 慧平台    | A 1 采购业务            | 采购人信息管理  | Ē.   |                       |          |            |              |           |       | <b>87</b> 4 ( | 2      |
|------------|----------|--------|---------------------|----------|------|-----------------------|----------|------------|--------------|-----------|-------|---------------|--------|
| 采购业务       | =        | 新増合同   |                     |          |      |                       |          |            | ● 所有 ○ 編辑中 ○ | ○ 待审核 ○ 审 | 核通过 〇 | 审核不通过         | t      |
| 19 公开招标    | > ^      |        | 合同编号:               |          |      |                       | 合同名称:    |            |              |           | Q 搜索  | •             |        |
| C9 竞争性谈判   | >        | □序     | 合同编号                | 合同名称     | 合同类型 | 中振单位                  |          | 合同签订时间     | 合同备案时间       | 审核状态      | 操作    | 查看公示          |        |
| 四 单一来源     | <u>}</u> | 1      | HT_SZCG2022000059-A | 【初始合同】采… | 初始合同 | 供应商李开拓2               |          | 2022-01-19 | 2022-01-12   | 审核通过      | ۹     | Q             | $\sim$ |
| 口 死份采购     | ,        | 2      | HT_SZCG2022000047-A | 【延续合同】采… | 延续合同 | 供应商李开拓3               |          | 2022-01-11 | 2022-01-11   | 审核通过      | ۹     | ۹             |        |
| PROVIDENT  | <i>.</i> | 3      | HT_SZDL2022000023-A | 【初始合同】采  | 初始合同 | 深圳政采测试                |          | 2022-01-11 | 2022-01-11   | 审核通过      | ۹     | ۹             |        |
| 19 供应商信用管理 |          | 4      | HT_SZCG2022000050-A | 【初始合同】采  | 初始合同 | 深圳政采测试                |          | 2022-01-11 | 2022-01-11   | 审核通过      | ۹     | ۹             |        |
| 19 档案归档    |          | 5      | HT_SZCG2022000048-A | 【初始合同】采  | 初始合同 | 供应商李开拓3               |          | 2022-01-11 | -            | 待审核       | Q     | ۹             |        |
| 19 电子卖场    | >        | 6      | HT_SZCG2022000047-A | 【初始合同】采  | 初始合同 | 供应商李开拓3               |          | 2022-01-11 | 2022-01-11   | 审核通过      | ۹     | ۹             |        |
| 2 合同管理     | ~        | 7      | HT_SZCG2022000049-A | 【初始合同】采  | 初始合同 | 供应商李开拓2               |          | 2022-01-12 | 2022-01-11   | 审核通过      | ۹     | ۹             |        |
| 3 合同管理     | ~        | 8      | HT_SZCG2022000046-A | 【初始合同】采  | 初始合同 | l/3t2mOcgiGzOe1Hyi5Bv | <i>l</i> | 2022-01-19 | 2022-01-11   | 审核通过      | ۹     | ۹             |        |
| 4 系统项目     | ~        | 9      | HT_SZDL2021000108-A | 【延续合同】采  | 延续合同 | 供应商李开拓2               |          | 2022-01-11 | 2022-01-11   | 待审核       | ۹     | ۹             |        |
| 变更公示       |          | 10     | HT_SZCG2022000044-A | 【延续合同】采  | 延续合同 | 供应商李开拓3               |          | 2022-01-11 | 2022-01-11   | 审核通过      | ۹     | ۹             |        |
| 5 合同备案     |          | 11     | HT_SZDL2021000108-A | 【延续合同】采  | 延续合同 | 供应商李开拓2               |          | 2022-01-11 | 2022-01-11   | 审核通过      | ۹     | ۹             |        |
| 非系统项目      | >        | 12     | HT_SZCG2022000044-A | 【延续合同】采  | 延续合同 | 供应商李开拓3               |          | 2022-01-10 | 2022-01-10   | 审核通过      | ۹     | ٩             | $\sim$ |
| 合同履约抽检     | >        |        |                     |          |      |                       |          | < 1 2 3    | 4 5 6 7 >    | 12 奈/页 ~  | 龍至 1  | 页 共7          | 9条     |
| 19 发布网站信息  | > ~      | 我的桌面 〇 | 合同备案                |          |      |                       |          |            |              |           |       |               |        |

2. 点击"新增合同"按钮进入新增合同页面,填写相关信息,如

下图:

| 新增合同               |                       |             |   | ×                                        |
|--------------------|-----------------------|-------------|---|------------------------------------------|
| 提交保存               |                       |             |   |                                          |
| 01 合同备案流程 合同备案操作手册 | 用及常见问题描引调点击 网站链接 查看   |             |   | <ul> <li>合同备案流程</li> <li>合同信息</li> </ul> |
| 项目分包名称:*           | 请选择                   | 项目区域:       | ~ | 合同相关信息                                   |
| 项目分包编号:            |                       | 品目:         |   | 上传合同须知                                   |
| 是否长期项目:            | ~                     | 采购方式:       |   | 处理历史                                     |
|                    |                       |             |   |                                          |
| 02 合同信息            |                       |             |   | <u>~</u>                                 |
| 注:                 | 初始合同发起后,就不能再次下拉选择初始合同 |             |   |                                          |
| 合同类型:*             | ~                     |             |   |                                          |
| 合同名称: *            |                       |             |   |                                          |
| 系统合同编号:            |                       | 合同金额(元): *  |   |                                          |
| 签订日期: *            | 1                     | 中标日期:       |   |                                          |
| 合同履行开始日期:          | (III)                 | 合同履行结束日期:   | 1 |                                          |
| 采购单位:              |                       |             |   |                                          |
| 采购人联系人: *          |                       | 采购人联系人手机: * |   | $\sim$                                   |

3. 平台项目可通过"项目分包名称"后的挑选按钮进行挑选已发

出中标通知书的项目,并将部分数据从之前环节中自动带入如下图:

| 新増合同       |                  |                            |                      |      |                   |        |          | ×    |
|------------|------------------|----------------------------|----------------------|------|-------------------|--------|----------|------|
| 提交保存       |                  |                            |                      |      |                   |        |          |      |
| 01 合同备案流程  | 合同备案操作手册及常见问题指导  | 目请点击 网络链接 查看               |                      |      |                   | ~ •    | 合同备案流程   | ^    |
|            | 项目分包名称:*         | _                          | 项目区域:                |      | ~<br>~            |        | 合同信息     |      |
|            |                  |                            |                      |      |                   |        | 台同相天信息   |      |
|            | 积日27世49号:        |                            | nn 13 :              |      |                   |        | 小理历史     |      |
|            | 是否长期项目:          | Ý                          | 采购方式:                |      |                   |        |          | - 1  |
| 02 合同信息    |                  |                            |                      |      |                   | ~      |          |      |
|            | 注:初始合同发起后,       | 就不能再次下拉选择初始合同              |                      |      |                   |        |          |      |
|            | 合同类型: *          | ~                          |                      |      |                   |        |          |      |
|            | 合同名称: •          |                            |                      |      |                   |        |          |      |
|            | 系统合同编号:          |                            | 合同金額(元):             |      |                   |        |          |      |
|            | 签订日期: •          |                            | 中标日期:                |      |                   |        |          |      |
| 승률         | 履行开始日期:          | <b>m</b>                   | 合同履行结束日期:            |      | 8                 |        |          |      |
|            | 3280 M //) -     |                            |                      |      |                   |        |          |      |
|            |                  |                            | 77180 / 82/97 / 7748 |      |                   |        |          |      |
| 新博合同       | 采购入联系入: *        |                            | 采购入联系入于机:*           |      |                   |        |          | ×    |
|            |                  |                            |                      |      |                   |        |          |      |
| 挑选分包       |                  |                            |                      |      |                   |        |          | ×    |
|            | 分包编号:            |                            | Ŕ                    | 3名称: |                   |        | Q 搜索     |      |
| 序          | 分包编号             |                            |                      | 分包名称 |                   |        |          | 选择   |
| 0.1        | SZCG2021000424-A | zm单一来源流程验证0810001          |                      |      |                   |        |          | œ    |
| 0 2        | SZCG2022000059-A | 采购人邓鹏10112测试1              |                      |      |                   |        |          | ۲    |
| <u> </u>   | SZDL2022000023-A | 采购人邓鹏120220105wyk测试-外部代理线下 |                      |      |                   |        |          | Ð    |
| O 4        | SZCG2022000047-A | 采购人邓鹏1新点测试S0111南山标段        |                      |      |                   |        |          | ۲    |
| 0 5        | SZCG2021000120-A | 测试20210704-公开招标全流程         |                      |      |                   |        |          | ۲    |
| <u>О</u> 6 | SZCG2021000903-A | 采购人邓鹏1【新点测试】cb13涉密流程测试1    |                      |      |                   |        |          | ۲    |
| 0 7        | SZCG2021001021-A | 采购人邓鹏1公开1228测试             |                      |      |                   |        |          | ۲    |
| 0 8        | SZCG2021000662-A | 采购人邓鹏1沙发类mh111112344444444 |                      |      |                   |        |          | ۲    |
| 0 9        | PSCG2021000038-A | 采购人邓鹏1zm合同备窗流程验证0902005    |                      |      |                   |        |          | ۲    |
| 0 10       | SZCG2021000060-A | 20210324演示项目1              |                      |      |                   |        |          | ۲    |
|            |                  |                            |                      |      | < 1 2 3 4 5 6 8 > | 10 氪/页 | → 跳至 1 页 | 共72条 |
|            |                  |                            | 确认选择                 |      |                   |        |          |      |

4. 信息填写完成后,需要单独上传"已签署合同文件"。采购文件、中标通知书、中标投标文件等其他文件,可通过点击"获取相关
 第4页共11页

## 文件"按钮进行自动获取,如下图:

| 新増合同       |                                                                                  |      | ×         |
|------------|----------------------------------------------------------------------------------|------|-----------|
| 提交保存       |                                                                                  |      |           |
|            |                                                                                  | 终止合同 |           |
| 10 政府      | 彩黝合同应当自中标通知书发出之日起10个工作日内签订,并在合同签订之日起2个工作日内进行公告,在合同签订之日起10日内提交备案。如本按上述规定时间办理,需提交… | 所有合同 | 百回資産商性    |
| 是酒         | 2.@开知悉: * ● 是 ○ 否                                                                |      | 合同信息      |
|            |                                                                                  |      | 合同相大信息    |
| 05 合同及相关附件 | 获取相关文件                                                                           |      | 上传音问须知    |
| L          |                                                                                  |      | 6 百问及相大时针 |
| 文件名称       | 文件列表                                                                             | 文件管理 | ACREAD OF |
| 采购文件.DOCX  | 无电子件                                                                             | 上传   |           |
| 采购文件.PDF   | 无电子件                                                                             | 上传   |           |
| 采购文件.SZCZF | 无电子件                                                                             | 上传   |           |
| 中标通知书      | 无电子件                                                                             | 上传   |           |
| (*)已签署合同文件 | 无电子件                                                                             | 上传   |           |
| 合同备案相关附件   | 无电子件                                                                             | 上传   |           |
| 合同备案的相关附件  | 不对外公开) 无电子件                                                                      | 上传   |           |
| 中标投标文件     | 无电子件                                                                             | 上传   |           |
| 06 处理历史    |                                                                                  |      | , ^ ·     |

5. 信息录入及附件上传完成后,采购人点击左上角"提交"按钮,弹出意见框,输入意见,点击"确认提交"按钮,如下图:

| 合同备案                                                                                                    |                            |                                                                                |   | ×                                                       |
|----------------------------------------------------------------------------------------------------|----------------------------|--------------------------------------------------------------------------------|---|---------------------------------------------------------|
| 提交保存                                                                                                    |                            |                                                                                |   | 8                                                       |
| <ul> <li>憲統合同職号: HT_SZDL22200023</li> <li>签订日期: 2222-01-12</li> <li>合同履行开始日期:</li> <li>采明年位: 采明人取業人</li> <li>采明人取業人: 采明人取業人</li> <li>采明人取業人: (采明人取業人</li> <li>采明人取進: (平時人取高角地址:</li> <li>中時の取高地址: (中時の取高地址)</li> <li>中時の取高地址: (中時の取高地址)</li> <li>中時の取高地址: (中時の取高地址)</li> <li>中時の取高地址: (中時の取高地址)</li> <li>何成面地双称号: (明紅南東太)</li> <li>供紅南東東太人</li> <li>衛芷:</li> </ul> | A                          | 会問金額(元): ● ★ 三百分母: (教入文記) 三百分日: (教文) ★ 第二十二十二十二十二十二十二十二十二十二十二十二十二十二十二十二十二十二十二十 |   | 合同錄案施程<br>合同信息<br>• 合同相关信息<br>上作合同质知<br>合同及相关相件<br>处理历史 |
|                                                                                                    |                            |                                                                                |   |                                                         |
| 03 合同相关信息 注:以下信息为《政府采购公告和公示                                                                                                    | 信息格式规范(2020年版)》文件要求,将会对外公开 |                                                                                | ~ | <u>`</u>                                                |

## 1.2 变更合同公示和备案

前提条件:项目已完成初始合同备案

基本功能:变更合同公示和备案

#### 操作步骤:

 1. 采购人点击"采购业务"模块,再进入左侧"合同备案-平台 项目-变更合同公示和备案"菜单,点击【新增变更合同】。

第5页共11页

| 深圳政府采     | 购智       | 慧平台 | ì    | n 🚺 Rubus           |                          |         |        |                 | i             | <sup>37</sup> 4 🙎 |
|-----------|----------|-----|------|---------------------|--------------------------|---------|--------|-----------------|---------------|-------------------|
| 采购业务      | -        | 新增  | 变更公示 |                     |                          |         |        | ● 所有 ○ 編編中 ○ 待日 | 8核 ○ 审核通过 ○ : | 审核不通过             |
| 19 采购意向公开 | > ^      |     |      | 合同编号:               |                          | 合同名称:   |        |                 | Q搜索           |                   |
| 🖰 项目管理    | >        |     |      |                     |                          |         |        |                 |               |                   |
| 四 公开招标    | >        |     | 序    | 合同编号                | 合同名称                     | 中标供应商   | 采购单位   | 合同类型            | 状态            | 操作                |
| 四 寬争性谈判   | >        |     | 1    | HT_SZCG2022000043-A | 【初始合同】采购人邓鹏1新点测试S0110    | 供应商李开拓3 | 采购人邓鹏1 | 初始合同            | 审核通过          | ۹                 |
| 四 单一来源    | >        |     | 2    | HT_SZCG2021000424-A | 【初始合同】zm单一来源流程验证0810001  | 供应商李开拓2 | 采购人邓鹏1 | 初始合同            | 审核通过          | ۹                 |
| 四 寬价采购    | >        |     | 3    | SZHT202000000101    | dp代理测试-货物-公招-综合-非资格-非评定  | 供应向邓鹏1  | 采购人邓鹏1 | 初始合同            | 编辑中           | 2                 |
| 13 预选采购   | >        |     | 4    | FTHT20200000502     | dp081006-初始1-延续2-补充2-终止1 | 供应商邓鹏1  | 采购人邓鹏1 | 延续合同            | 编辑中           | ∠                 |
| 19 质疑处理   |          |     | 5    | BAHT20200000101     | 采购人发起                    | 供应商邓鹏1  | 采购人邓鹏1 | 初始合同            | 审核通过          | ۹                 |
| 口 供应商信用管理 | 2.2      |     |      |                     |                          |         |        |                 |               |                   |
| 19 档案归档   |          |     |      |                     |                          |         |        |                 |               |                   |
| 13 电子窦场   | >        |     |      |                     |                          |         |        |                 |               |                   |
| 2合同管理     | ~        |     |      |                     |                          |         |        |                 |               |                   |
| 3 合同管理    | ~        |     |      |                     |                          |         |        |                 |               |                   |
| 4 系统项目    | ~        |     |      |                     |                          |         |        |                 |               |                   |
| 5 查更公示    |          |     |      |                     |                          |         |        |                 |               |                   |
| 合同备宽      |          |     |      |                     |                          |         |        | < 1 > 12        | 条/页 ~ 跳至 1    | 页 共5条             |
| 非系统项目     | <b>`</b> | 我的  | 東面 ひ | 变更公示                |                          |         |        |                 |               | ^                 |

2. 在新打开的页面, 【挑选合同名称】选择对应项目。

| Int Int     Int        Int <th>Image:       0 0 000000000000000000000000000000000</th> <th>of       0.0000       0.0000       0.0000       0.0000       0.0000       0.0000       0.0000       0.0000       0.0000       0.0000       0.0000       0.0000       0.0000       0.0000       0.0000       0.0000       0.0000       0.0000       0.0000       0.0000       0.0000       0.0000       0.0000       0.0000       0.0000       0.0000       0.0000       0.0000       0.0000       0.0000       0.0000       0.0000       0.0000       0.0000       0.0000       0.0000       0.0000       0.0000       0.0000       0.0000       0.0000       0.0000       0.0000       0.0000       0.0000       0.0000       0.0000       0.0000       0.0000       0.0000       0.0000       0.0000       0.0000       0.0000       0.0000       0.0000       0.0000       0.0000       0.0000       0.0000       0.0000       0.0000       0.0000       0.0000       0.0000       0.0000       0.0000       0.0000       0.0000       0.0000       0.0000       0.0000       0.0000       0.0000       0.0000       0.0000       0.0000       0.0000       0.0000       0.0000       0.0000       0.0000       0.0000       0.0000       0.0000       0.0000       0.0000       0.0000       0.0000       0.0000       0.0000</th> <th>10 00000000000000000000000000000000000</th> <th>10. 000         11. 000         12. 000         12. 000         13. 000         14. 000         14. 000         14. 000         14. 000         14. 000         14. 000         14. 000         14. 000         14. 000         14. 000         14. 000         14. 000         14. 000         14. 000         14. 000         14. 000         14. 000         14. 000         14. 000         14. 000         14. 000         14. 000         14. 000         14. 000         14. 000         14. 000         14. 000         14. 000         14. 000         14. 000         14. 000         14. 000         14. 000         14. 000         14. 000         14. 000         14. 000         14. 000         14. 000         14. 000         14. 000         14. 000         14. 0000         <t< th=""><th>新增变更公示</th><th></th><th></th><th></th><th></th><th></th><th></th><th></th></t<></th> | Image:       0 0 000000000000000000000000000000000                                                                                                    | of       0.0000       0.0000       0.0000       0.0000       0.0000       0.0000       0.0000       0.0000       0.0000       0.0000       0.0000       0.0000       0.0000       0.0000       0.0000       0.0000       0.0000       0.0000       0.0000       0.0000       0.0000       0.0000       0.0000       0.0000       0.0000       0.0000       0.0000       0.0000       0.0000       0.0000       0.0000       0.0000       0.0000       0.0000       0.0000       0.0000       0.0000       0.0000       0.0000       0.0000       0.0000       0.0000       0.0000       0.0000       0.0000       0.0000       0.0000       0.0000       0.0000       0.0000       0.0000       0.0000       0.0000       0.0000       0.0000       0.0000       0.0000       0.0000       0.0000       0.0000       0.0000       0.0000       0.0000       0.0000       0.0000       0.0000       0.0000       0.0000       0.0000       0.0000       0.0000       0.0000       0.0000       0.0000       0.0000       0.0000       0.0000       0.0000       0.0000       0.0000       0.0000       0.0000       0.0000       0.0000       0.0000       0.0000       0.0000       0.0000       0.0000       0.0000       0.0000                                                                                                    | 10 00000000000000000000000000000000000                                                                                                    | 10. 000         11. 000         12. 000         12. 000         13. 000         14. 000         14. 000         14. 000         14. 000         14. 000         14. 000         14. 000         14. 000         14. 000         14. 000         14. 000         14. 000         14. 000         14. 000         14. 000         14. 000         14. 000         14. 000         14. 000         14. 000         14. 000         14. 000         14. 000         14. 000         14. 000         14. 000         14. 000         14. 000         14. 000         14. 000         14. 000         14. 000         14. 000         14. 000         14. 000         14. 000         14. 000         14. 000         14. 000         14. 000         14. 000         14. 000         14. 0000 <t< th=""><th>新增变更公示</th><th></th><th></th><th></th><th></th><th></th><th></th><th></th></t<>                                                                                                    | 新增变更公示 |                  |                     |                                             |                  |          |                                               |       |
|----------------------------------------------------------------------------------------------------|----------------------------------------------------------------------------------------------------|----------------------------------------------------------------------------------------------------|----------------------------------------------------------------------------------------------------|----------------------------------------------------------------------------------------------------|--------|------------------|---------------------|---------------------------------------------|------------------|----------|-----------------------------------------------|-------|
| 0 20000       0 0000       0 0000       0 0000       0 0000       0 0000       0 0000       0 0000       0 0000       0 0000       0 0000       0 0000       0 0000       0 0000       0 0000       0 0000       0 0000       0 0000       0 0000       0 0000       0 0000       0 0000       0 0000       0 0000       0 0000       0 0000       0 0000       0 0000       0 0000       0 0000       0 0000       0 0000       0 0000       0 0000       0 0000       0 0000       0 0000       0 0000       0 0000       0 0000       0 0000       0 0000       0 0000       0 0000       0 0000       0 0000       0 0000       0 0000       0 0000       0 0000       0 0000       0 0000       0 0000       0 0000       0 0000       0 0000       0 0000       0 0000       0 0000       0 0000       0 0000       0 0000       0 0000       0 0000       0 0000       0 0000       0 0000       0 0000       0 0000       0 0000       0 0000       0 0000       0 0000       0 0000       0 0000       0 0000       0 0000       0 0000       0 0000       0 0000       0 0000       0 0000       0 0000       0 0000       0 0000       0 0000       0 0000       0 0000       0 0000       0 0000       0 0000       0 0000                                                                                                    |                                                                                                    | 0       0.00000       0.00000       0.00000       0.00000       0.00000       0.00000       0.00000       0.00000       0.00000       0.00000       0.00000       0.00000       0.00000       0.00000       0.00000       0.00000       0.00000       0.00000       0.00000       0.00000       0.00000       0.00000       0.00000       0.00000       0.00000       0.00000       0.00000       0.00000       0.00000       0.00000       0.00000       0.00000       0.00000       0.00000       0.00000       0.00000       0.00000       0.00000       0.00000       0.00000       0.00000       0.000000       0.000000       0.000000       0.000000       0.000000       0.000000       0.000000       0.0000000       0.0000000       0.0000000       0.000000000       0.000000000       0.000000000       0.0000000000       0.00000000000000000       0.00000000000000000000000000000000000                                                                                                    | 1 0.0000       ● 0.000       ● 0.000       ● 0.000       ● 0.000       ● 0.000       ● 0.000       ● 0.000       ● 0.000       ● 0.000       ● 0.000       ● 0.000       ● 0.000       ● 0.000       ● 0.000       ● 0.000       ● 0.000       ● 0.000       ● 0.000       ● 0.000       ● 0.000       ● 0.000       ● 0.000       ● 0.000       ● 0.000       ● 0.000       ● 0.000       ● 0.000       ● 0.000       ● 0.000       ● 0.000       ● 0.000       ● 0.000       ● 0.000       ● 0.000       ● 0.000       ● 0.000       ● 0.000       ● 0.000       ● 0.000       ● 0.000       ● 0.000       ● 0.000       ● 0.000       ● 0.000       ● 0.000       ● 0.000       ● 0.000       ● 0.000       ● 0.000       ● 0.000       ● 0.000       ● 0.000       ● 0.000       ● 0.000       ● 0.000       ● 0.000       ● 0.000       ● 0.000       ● 0.000       ● 0.000       ● 0.000       ● 0.000       ● 0.000       ● 0.000       ● 0.0000       ● 0.000       ● 0.000       ● 0.000       ● 0.000       ● 0.000       ● 0.000       ● 0.000       ● 0.000       ● 0.000       ● 0.000       ● 0.000       ● 0.000       ● 0.000       ● 0.000       ● 0.000       ● 0.000       ● 0.000       ● 0.000       ● 0.000       ● 0.000       ● 0.000       ● 0.000 <th>0' 2/282       0       0/28/2       0/28/2       0/28/2       0/28/2       0/28/2       0/28/2       0/28/2       0/28/2       0/28/2       0/28/2       0/28/2       0/28/2       0/28/2       0/28/2       0/28/2       0/28/2       0/28/2       0/28/2       0/28/2       0/28/2       0/28/2       0/28/2       0/28/2       0/28/2       0/28/2       0/28/2       0/28/2       0/28/2       0/28/2       0/28/2       0/28/2       0/28/2       0/28/2       0/28/2       0/28/2       0/28/2       0/28/2       0/28/2       0/28/2       0/28/2       0/28/2       0/28/2       0/28/2       0/28/2       0/28/2       0/28/2       0/28/2       0/28/2       0/28/2       0/28/2       0/28/2       0/28/2       0/28/2       0/28/2       0/28/2       0/28/2       0/28/2       0/28/2       0/28/2       0/28/2       0/28/2       0/28/2       0/28/2       0/28/2       0/28/2       0/28/2       0/28/2       0/28/2       0/28/2       0/28/2       0/28/2       0/28/2       0/28/2       0/28/2       0/28/2       0/28/2       0/28/2       0/28/2       0/28/2       0/28/2       0/28/2       0/28/2       0/28/2       0/28/2       0/28/2       0/28/2       0/28/2       0/28/2       0/28/2       0/28/2</th> <th>提交保存</th> <th></th> <th></th> <th></th> <th></th> <th></th> <th></th> <th></th>                                                                                                    | 0' 2/282       0       0/28/2       0/28/2       0/28/2       0/28/2       0/28/2       0/28/2       0/28/2       0/28/2       0/28/2       0/28/2       0/28/2       0/28/2       0/28/2       0/28/2       0/28/2       0/28/2       0/28/2       0/28/2       0/28/2       0/28/2       0/28/2       0/28/2       0/28/2       0/28/2       0/28/2       0/28/2       0/28/2       0/28/2       0/28/2       0/28/2       0/28/2       0/28/2       0/28/2       0/28/2       0/28/2       0/28/2       0/28/2       0/28/2       0/28/2       0/28/2       0/28/2       0/28/2       0/28/2       0/28/2       0/28/2       0/28/2       0/28/2       0/28/2       0/28/2       0/28/2       0/28/2       0/28/2       0/28/2       0/28/2       0/28/2       0/28/2       0/28/2       0/28/2       0/28/2       0/28/2       0/28/2       0/28/2       0/28/2       0/28/2       0/28/2       0/28/2       0/28/2       0/28/2       0/28/2       0/28/2       0/28/2       0/28/2       0/28/2       0/28/2       0/28/2       0/28/2       0/28/2       0/28/2       0/28/2       0/28/2       0/28/2       0/28/2       0/28/2       0/28/2       0/28/2       0/28/2       0/28/2       0/28/2       0/28/2       0/28/2                                                                                                    | 提交保存   |                  |                     |                                             |                  |          |                                               |       |
| Winder Winder                                                                                                    | Mindel 1000000000000000000000000000000000000                                                                                                    | NRAND       ARRAINARS:       ARRAINARS:                                                                                                    | NARRAR       NARRAR                                                                                                    | Nume       RRAG       RRAG                                                                                                    | 01 4   | 公元信章             |                     |                                             |                  |          | <ul> <li>公示信息</li> </ul>                      |       |
| READ ROW * MERT       -       GRRG;       GRRG;       GRRG;         GRRG; 100;       -       GRRG; 200;       GRRG; 200;         GRRG; 100;       -       GRRG; 200;       GRRG; 200;         GRRG; 100;       -       GRRG; 200;       GRRG; 200;         GRRG; 100;       -       GRRG; 200;       GRRG; 200;         GRRG; 100;       -       -       GRRG; 200;         GRRG; 100;       -       -       GRRG; 200;       GRRG; 200;         GRRG; 100;       -       -       GRRG; 200;       GRRG; 200;                                                                                                    | RRADER:       ADME:       ADME:       <                                                                                                    | RRADER:       RRS       6.0001       6.0002       6.0002       6.0002       6.0002       6.0002       6.0002       6.0002       6.0002       6.0002       6.0002       6.0002       6.0002       6.0002       6.0002       6.0002       6.0002       6.0002       6.0002       6.0002       6.0002       6.0002       6.0002       6.0002       6.0002       6.0002       6.0002       6.0002       6.0002       6.0002       6.0002       6.0002       6.0002       6.0002       6.0002       6.0002       6.0002       6.0002       6.0002       6.0002       6.0002       6.0002       6.0002       6.0002       6.0002       6.0002       6.0002       6.0002       6.0002       6.0002       6.0002       6.0002       6.0002       6.0002       6.0002       6.0002       6.0002       6.0002       6.0002       6.0002       6.0002       6.0002       6.0002       6.0002       6.0002       6.0002       6.0002       6.0002       6.0002       6.0002       6.0002       6.0002       6.0002       6.0002       6.0002       6.0002       6.0002       6.0002       6.0002       6.0002       6.0002       6.0002       6.0002       6.0002       6.0002       6.0002       6.0002       6.0002       6.0002       6.0002                                                                                                    | REARING:                                                                                                    | Radida:       • 0000       - 00000       - 00000       - 00000       - 00000       - 00000       - 00000       - 00000       - 00000       - 00000       - 00000       - 00000       - 00000       - 00000       - 00000       - 00000       - 00000       - 00000       - 00000       - 00000       - 00000       - 00000       - 00000       - 00000       - 00000       - 00000       - 00000       - 00000       - 00000       - 00000       - 00000       - 00000       - 00000       - 000000       - 000000       - 000000       - 000000       - 000000       - 000000       - 000000       - 000000       - 000000       - 0000000       - 0000000       - 0000000       - 0000000       - 0000000       - 0000000       - 00000000       - 00000000       - 000000000000000000000000000000000000                                                                                                    |        |                  |                     |                                             |                  |          | 附件信息                                          |       |
| ARESURDE:       ARESULTE:       ARESULTE:       ARESULT:       ARESULT:                                                                                                    | ARESTRIP:       ARESTRIP:                                                                                                    | ARETIME:       ARETIME:       ARETIME: <td< td=""><td>هدوره هدوره هدور ه هدوره هدوره هدوو هدوو</td><td>ANSENTING:       ANSENTING:         ANSENTING:       ANSENT:         ANSENTING:       ANSENT:         ANSENTING:       ANSENT:         ANSENTING:       ANSENT:         ANSENTING:       ANSENT:         ANSENTING:       ANSENT:         ANSENTING:       ANSENT:         ANSENTING:       ANSENTING:         ANSENTING:       ANSENTING:     <!--</td--><td></td><td>挑选合同名称: '</td><td>请选择</td><td> 合同:</td><td>時:</td><td></td><td>处理历史</td><td></td></td></td<> | هدوره هدوره هدور ه هدوره هدوره هدوو هدوو                                                                                                    | ANSENTING:       ANSENTING:         ANSENTING:       ANSENT:         ANSENTING:       ANSENT:         ANSENTING:       ANSENT:         ANSENTING:       ANSENT:         ANSENTING:       ANSENT:         ANSENTING:       ANSENT:         ANSENTING:       ANSENT:         ANSENTING:       ANSENTING:         ANSENTING:       ANSENTING: </td <td></td> <td>挑选合同名称: '</td> <td>请选择</td> <td> 合同:</td> <td>時:</td> <td></td> <td>处理历史</td> <td></td>                                                                                                    |        | 挑选合同名称: '        | 请选择                 | 合同:                                         | 時:               |          | 处理历史                                          |       |
| Statistic       Statistic         Statistic       Statistic         Statistic                                                                                                    | 96.081;       HR02C         HR02C       ARRE:         HR02C       ARRE:         HR02C       HR02C         HR02C       HR02C                                                                                                    | 948.81:       948.92:         918.92:       948.92:         918.92:       948.92:         918.92:       948.92:         918.92:       948.92:         918.92:       948.92:         918.92:       948.92:         918.92:       948.92:         918.92:       948.92:         918.92:       948.92:         918.92:       949.92:         918.92:       949.92:         918.92:       949.92:         918.92:       949.92:         918.92:       949.92:         918.92:       949.92:         918.92:       949.92:         918.92:       949.92:         918.92:       949.92:         918.92:       949.92:         918.92:       949.92:         918.92:       949.92:         918.92:       949.92:         918.92:       949.92:         918.92:       949.92:         918.92:       949.92:         918.92:       949.92:         918.92:       949.92:         918.92:       949.92:         918.92:       949.92:         918.92:       949.92:                                                                                                    | 32.829:       32.920:         32.920:       32.920:         32.920:       32.920:         32.920:       32.920:         32.920:       32.920:         32.920:       32.920:         32.920:       32.920:         32.920:       32.920:         32.920:       32.920:         32.920:       32.920:         32.920:       32.920:         32.920:       32.920:         32.920:       32.920:         32.920:       32.920:         32.920:       32.920:         32.920:       32.920:         32.920:       32.920:         32.920:       32.920:         32.920:       32.920:         32.920:       32.920:         32.920:       32.920:         32.920:       32.920:         32.920:       32.920:         32.920:       32.920:         32.920:       32.920:         32.920:       32.920:         32.920:       32.920:         32.920:       32.920:         32.920:       32.920:         32.920:       32.920:         32.920:       32.920:                                                                                                    | 9.6489:       9.659.         9.6489:       9.689.         9.6489:       9.689.         9.6490:       9.669.         9.6490:       9.669.         9.6490:       9.669.         9.6490:       9.669.         9.669.       9.669.         9.669.       9.669.         9.669.       9.669.         9.669.       9.669.         9.669.       9.669.         9.669.       9.669.         9.669.       9.669.         9.669.       9.669.         9.669.       9.669.         9.669.       9.669.         9.669.       9.669.         9.669.       9.669.         9.669.       9.669.         9.669.       9.669.         9.669.       0.699.         9.669.       0.699.         9.669.       0.699.         9.669.       0.699.         9.669.       0.699.         9.669.       0.699.         9.669.       0.699.         9.669.       0.699.         9.669.       0.699.         9.669.       0.699.         9.669.       0.699.                                                                                                    |        | 合同签订时间:          |                     | 合同总金额()                                     | Ē) :             |          |                                               |       |
| ABBE:       ABBE:       <                                                                                                    | ARME:       ARME:         ARME:       ARME:         AR                                                                                                    | Image:       Image:                                                                                                    | ARME:       ARME:         ARME:       ARMER:         ARME:       ARMER:         ARME:       ARME:         ARME:       ARME:         ARME:       ARME:         ARME:       ARME:         ARME:       ARME:         ARME:       ARME:         ARME:       ARME:         ARME:       ARME:         ARME:       ARME:         ARME:       ARME:         ARME:       ARME:         ARME:       ARME:         ARME:       ARME:                                                                                                    | BIRBE:       BIRBE:         BIRBE:       BIRBE:         BIRBE:       BIRBE: <td< td=""><td></td><td>分包名称:</td><td></td><td>采販</td><td><del>iit</del>:</td><td></td><td></td><td></td></td<>                                                                                                    |        | 分包名称:            |                     | 采販                                          | <del>iit</del> : |          |                                               |       |
| ARR       SRPCIE:         ARRADAL       SRPCIE:         ARRADAL       SRPCIE:         ARRA                                                                                                    | IRRADICAL       IRRADICAL                                                                                                    | IRRAEL:       IRRAERS:         SRAERS:       SRAERS:         GRAERS:       SRAERS:         GRAERS:       GRAERS:         GRAERS:       GRAER:         GRAERS:       GRAER:         GRAERS:       GRAER:         GRAERS:       GRAER:         GRAERS:       GRAER:         GRAERS:       GRAER:         GRAERS:       GRAER:         GRAERS:       GRAER:         GRAERS:       GRAERS:         GRAERS:       GRAERS:         GRAERS:       GRAERS:         GRAERS:                                                                                                    | SR9C1:       SR9C10:         SR9C1:       SR9C10:         SR9C1:       SR9C10: </td <td>x89401       x8940261         x8940281       x84484861         x8940281       x84484861         x8940281       x84484861         x8940281       x84484861         x8940281       x8484861         x8940281       x8484861         x8940281       x8484861         x8940281       x8484861         x8940281       x8484861         x8940281       x8484861         x8940281       x8484861         x8940281       x8484861         x8940281       x8484861         x8940281       x8484861         x8940281       x8484861         x8940281       x8484861         x8940281       x8484861         x8940281       x848481         x8940281       x848481         x8940281       x848481         x8940281       x848481         x8940281       x848481         x804081       x844818         x804081       x844818         x804081       x844818         x804081       x844818         x804081       x844818         x804081       x844818         x804081       x844818         x804081       <td< td=""><td></td><td>项目类型:</td><td></td><td>合同;</td><td>相:</td><td></td><td></td><td></td></td<></td>                                                                                                    | x89401       x8940261         x8940281       x84484861         x8940281       x84484861         x8940281       x84484861         x8940281       x84484861         x8940281       x8484861         x8940281       x8484861         x8940281       x8484861         x8940281       x8484861         x8940281       x8484861         x8940281       x8484861         x8940281       x8484861         x8940281       x8484861         x8940281       x8484861         x8940281       x8484861         x8940281       x8484861         x8940281       x8484861         x8940281       x8484861         x8940281       x848481         x8940281       x848481         x8940281       x848481         x8940281       x848481         x8940281       x848481         x804081       x844818         x804081       x844818         x804081       x844818         x804081       x844818         x804081       x844818         x804081       x844818         x804081       x844818         x804081 <td< td=""><td></td><td>项目类型:</td><td></td><td>合同;</td><td>相:</td><td></td><td></td><td></td></td<>                                                                                                    |        | 项目类型:            |                     | 合同;                                         | 相:               |          |                                               |       |
| RBARBAR:       RBARBAR:         HBARBAR:       RBARBAR:         HI-SCORD2100007A       RBARBAR:       RBARBAR:         I       SCORD2100007A       RBARBAR:       RBARBAR:         I       SCORD2100007A       RBARBARBARBARE:       RBARBARBARBARBARBARBARBARBARBARBARBARBAR                                                                                                    | #RAKRAK*                                                                                                    | ##A.KBA.*       ##A.KBA.*                                                                                                    | #RA_RERA:                                                                                                    | ボス 人名 、 ・ ・ ・ ・ ・ ・ ・ ・ ・ ・ ・ ・ ・ ・ ・ ・ ・ ・                                                                                                    |        | 采购单位:            |                     | 采购单位                                        | iک:              |          |                                               |       |
| + 645027         0100000000000000000000000000000000000                                                                                                    | Alignetic ic       Alignetic ic       Alignetic       Alignetic ic       Al                                                                                                    | HEHERE: <ul> <li></li></ul>                                                                                                    | <ul> <li></li></ul>                                                                                                    | ekera:       ekera:                                                                                                    |        | 采购人联系人: '        |                     | 采购人联系                                       | )话: *            |          |                                               |       |
|                                                                                                    | * Jung A       *       *       *       *       *       *       *       *       *       *       *       *       *       *       *       *       *       *       *       *       *       *       *       *       *       *       *       *       *       *       *       *       *       *       *       *       *       *       *       *       *       *       *       *       *       *       *       *       *       *       *       *       *       *       *       *       *       *       *       *       *       *       *       *       *       *       *       *       *       *       *       *       *       *       *       *       *       *       *       *       *       *       *       *       *       *       *       *       *       *       *       *       *       *       *                                                                                                    | MERREN.*       MERREN.*       MERREN.* <td< td=""><td><ul> <li></li></ul></td><td>HURRENEL*       HURRENEL*         HURRENEL*       EXROLUME: 2021-02-6         SUBSTRINE**       EXROLUME: EXROLUME:</td><td></td><td>中标供应商:</td><td></td><td></td><td></td><td></td><td></td><td></td></td<>                                                                                                    | <ul> <li></li></ul>                                                                                                    | HURRENEL*       HURRENEL*         HURRENEL*       EXROLUME: 2021-02-6         SUBSTRINE**       EXROLUME: EXROLUME:                                     |        | 中标供应商:           |                     |                                             |                  |          |                                               |       |
| rfr:       c.trac.up       c.trac.up                                                                                                    | Affa       Extra status         SEGERARI       Extra status         SEGERARI       Extra status         SEGERARI       Extra status         SEGERARI       Extra status         SEGERARI       Extra status         SEGERARI       Segeraria         SEGERARI       Segeraria         SEGERARI       Segeraria         SEGERARI       Segeraria         SEGERARI       Segeraria         SEGERARI       Segeraria         SEGERARIA       Segeraria         SEGERARIA <td>*ff:       E/# 2018: 2/11/26         xBR/FFAR:       E/# 2018: 2/11/26         xBR/FFAR:       E/# 2018: 2/11/26         xBR/FFAR:       E/# 2018: 2/11/26         xBR/FFAR:       E/# 2018: 2/11/26         xBR/FFAR:       E/# 2018: 2/11/26         xBR/FFAR:       E/# 2/11/26         xBR/FFAR:       E/# 2/11/26</td> <td>982 000000000000000000000000000000000000</td> <td>rfrr       c.rsr.2000         ggrjmak:       biologijanov opini, Rikkoworkyi, Rikkoworkyi, Rikkoworki, Rikkoworkyi, Rikkowork</td> <td></td> <td>供应商联系人: '</td> <td></td> <td>供应商联系</td> <td>話: *</td> <td></td> <td></td> <td></td>       | *ff:       E/# 2018: 2/11/26         xBR/FFAR:       E/# 2018: 2/11/26         xBR/FFAR:       E/# 2018: 2/11/26         xBR/FFAR:       E/# 2018: 2/11/26         xBR/FFAR:       E/# 2018: 2/11/26         xBR/FFAR:       E/# 2018: 2/11/26         xBR/FFAR:       E/# 2/11/26         xBR/FFAR:       E/# 2/11/26                                                                                                    | 982 000000000000000000000000000000000000                                                                                                    | rfrr       c.rsr.2000         ggrjmak:       biologijanov opini, Rikkoworkyi, Rikkoworkyi, Rikkoworki, Rikkoworkyi, Rikkowork |        | 供应商联系人: '        |                     | 供应商联系                                       | 話: *             |          |                                               |       |
| • Bighemmeters           • Bighemmeters           • Bighemmeters         • Bighemmeters           • Bighemmeters           • Bighemmeters           • Bighemmeters           • Bighemmeters           • Bighemmeters           • Bighemmeters           • Bighemmeters           • Bighemmeters           • Bighemmeters           • Bighemmeters           • Big                                                                                                    | kBByBritki •                                                                                                    | ABRIGHE · BEINERSPRACE       BEINERSPRACE                                                                                                    |                                                                                                    |                                                                                                    |        | 传真:              |                     | 征求意见                                        | 眼: 2021-12-06    |          |                                               |       |
| 株型車公式         1         200021100655A         1         20002100055A         1         1000000000000000000000000000000000000                                                                                                    |                                                                                                    | ARRet       Arret       Arret <t< td=""><td>第2000         第2000         第2000         第2000         1000000000000000000000000000000000000</td><td>株型基公式                                                                                                    <th<< td=""><td></td><td>变更内容描述: '</td><td>包括支更事项、支更全额、原合同要求等</td><td></td><td></td><td></td><td></td><td></td></th<<></td></t<>                                                                                                    | 第2000         第2000         第2000         第2000         1000000000000000000000000000000000000                                                                                                    | 株型基公式 <th<< td=""><td></td><td>变更内容描述: '</td><td>包括支更事项、支更全额、原合同要求等</td><td></td><td></td><td></td><td></td><td></td></th<<>                                                                                                    |        | 变更内容描述: '        | 包括支更事项、支更全额、原合同要求等  |                                             |                  |          |                                               |       |
| 株型単公式         人工の目前の目の         人工の目前の目の         人工の目的の目の         人工の目的の目のの目的の目の         人工の目的の目のの目のの目的の目的の目的の目的の目的の目的の目的の目的の目的の目的の                                                                                                    | 新建立要公示 <th< th=""><th>ADRATE       ADRATE       ADDRATE       ADDRATE       ADDRATE       ADDRATE       ADDRATE       ADDRATE       ADDRATE       ADDR</th><th></th><th>中国の日本の目的の目のの目のの目のの目のの目のの目のの目のの目のの目のの目のの目のの目のの</th><th></th><th></th><th></th><th></th><th></th><th></th><th></th><th></th></th<>                                                                                                    | ADRATE       ADRATE       ADDRATE       ADDRATE       ADDRATE       ADDRATE       ADDRATE       ADDRATE       ADDRATE       ADDR                                                                                                    |                                                                                                    | 中国の日本の目的の目のの目のの目のの目のの目のの目のの目のの目のの目のの目のの目のの目のの                                                                                                    |        |                  |                     |                                             |                  |          |                                               |       |
| 株型型公式         人グ協会社         人利協会社         人利的会社         人利的会社         人利的会社         <                                                                                                    | States UpCurr         States UpCurr         States UpCurr <t< th=""><th>APREP       APREP       APREP      APREP       APREP       APREP       APREP       APREP       APREP       APREP       APREP       APREP       APREP       APREP       <td< th=""><th>Separation         Separation         Separat</th><th>中国         合同築等         全国         人の発表等         全国         人の発表等         全国         人の発表等         全国         人の発表等         全国         人の名称         全国         人の名称         全国         人の名称         全国         人の名称         全国         人の名称         全国         人の名称         全国         人の名称         全国         人の名称         全国         人の名称         全国         人の名称         全国         人の名称         全国         人の名称         全国         人の名称         全国         人の名称         4         1         SZCC0221000474A         HT         LSZC0221000074C         LT         日前&lt;日本県 和学展 和学展 和学展 和学展 和学展 和学展 和学展 和学展 和学展 和学展</th><th></th><th></th><th></th><th></th><th></th><th></th><th></th><th></th></td<></th></t<> | APREP       APREP      APREP       APREP       APREP       APREP       APREP       APREP       APREP       APREP       APREP       APREP       APREP <td< th=""><th>Separation         Separation         Separat</th><th>中国         合同築等         全国         人の発表等         全国         人の発表等         全国         人の発表等         全国         人の発表等         全国         人の名称         全国         人の名称         全国         人の名称         全国         人の名称         全国         人の名称         全国         人の名称         全国         人の名称         全国         人の名称         全国         人の名称         全国         人の名称         全国         人の名称         全国         人の名称         全国         人の名称         全国         人の名称         4         1         SZCC0221000474A         HT         LSZC0221000074C         LT         日前&lt;日本県 和学展 和学展 和学展 和学展 和学展 和学展 和学展 和学展 和学展 和学展</th><th></th><th></th><th></th><th></th><th></th><th></th><th></th><th></th></td<>                                                                                                    | Separation         Separation         Separat                                                                                                    | 中国         合同築等         全国         人の発表等         全国         人の発表等         全国         人の発表等         全国         人の発表等         全国         人の名称         全国         人の名称         全国         人の名称         全国         人の名称         全国         人の名称         全国         人の名称         全国         人の名称         全国         人の名称         全国         人の名称         全国         人の名称         全国         人の名称         全国         人の名称         全国         人の名称         全国         人の名称         4         1         SZCC0221000474A         HT         LSZC0221000074C         LT         日前<日本県 和学展 和学展 和学展 和学展 和学展 和学展 和学展 和学展 和学展 和学展                                                                                                    |        |                  |                     |                                             |                  |          |                                               |       |
| 株型単公式         人工の目前時間         人工の目前時間         人工の目前         人工の目前時間         人工の目前         人工の目前        人工の目前        人工の目前                                                                                                    |                                                                                                    | BGAT         CONSTR         QDDAT           NAT         ASRAGE         ASRAGE         ASRAGE         QDDAT         QDDAT           NAT         ASRAGE         ASRAGE         ASRAGE         QDDAT         QDDAT           Nat         ASRAGE         ASRAGE         ASRAGE         QDDAT         QDDAT         QDDAT           Nat         ASRAGE         ASRAGE         ASRAGE         ASRAGE         QDDAT         QDDAT <th>BageAF         See See See See See See See See See See</th> <th>中国         日田         日田         日</th> <th></th> <th></th> <th></th> <th></th> <th></th> <th></th> <th></th> <th></th>                                                                                                    | BageAF         See See See See See See See See See See                                                                                                    | 中国         日田         日田         日                                                                                                    |        |                  |                     |                                             |                  |          |                                               |       |
|                                                                                                    | 新建立型公示 <th< th=""><th>Back-<br/>Tag         Carge         Carge</th><th></th><th>Calibratic Subscription         Subscription         Subscripion         Subscription         S</th><th></th><th></th><th></th><th></th><th></th><th></th><th></th><th></th></th<>                                                                                                    | Back-<br>Tag         Carge         Carge                                                                                                    |                                                                                                    | Calibratic Subscription         Subscription         Subscripion         Subscription         S                                                                                                    |        |                  |                     |                                             |                  |          |                                               |       |
| 株型支型公式         人工業業         人工業業         人工業業         人工業業         人工業業         人工業業         人工業業         人工業業         人工業業         人工業業         人工業業         人工業業         人工業         人工業                                                                                                    |                                                                                                    | BACK         COLOR         COLOR <th< th=""><th>عولی الجالي الجالي<br/>قال الجالي الجالي الجالي الجالي الجالي الجالي الجالي الجالي الجالي الجالي الجالي الجالي الجالي الجالي الجالي الجالي الجالي ا<br/>قال الحالي الجالي الجالي الجالي الجالي الجالي الجالي الجالي الجالي الجالي الجالي الجالي الجالي الجالي الجالي الجالي الجالي الجالي الجالي الجالي الجالي الجالي الجالي الجالي الجالي الجالي الجالي الجالي الجالي الجالي الجالي الجالي الجالي الجالي الجالي الجالي الجالي الجالي الجالي الجالي الجالي ا<br/>قال الحالي الحالي الحالي الحالي الحالي الحالي الحالي الحالي الحالي الحالي الحالي الحالي الحالي الحالي الحالي الحالي الحالي الحالي الحالي الحالي الحالي الحالي الحالي الحالي الحالي الحالي الحالي الحالي الحالي الحالي الحالي الحالي الحالي الح</th><th>構造整点示                                                                                                    <th<< th=""><th></th><th></th><th></th><th></th><th></th><th></th><th></th><th></th></th<<></th></th<>                                                                                                    | عولی الجالي الجالي<br>قال الجالي الجالي الجالي الجالي الجالي الجالي الجالي الجالي الجالي الجالي الجالي الجالي الجالي الجالي الجالي الجالي الجالي ا<br>قال الحالي الجالي الجالي الجالي الجالي الجالي الجالي الجالي الجالي الجالي الجالي الجالي الجالي الجالي الجالي الجالي الجالي الجالي الجالي الجالي الجالي الجالي الجالي الجالي الجالي الجالي الجالي الجالي الجالي الجالي الجالي الجالي الجالي الجالي الجالي الجالي الجالي الجالي الجالي الجالي الجالي ا<br>قال الحالي الحالي الحالي الحالي الحالي الحالي الحالي الحالي الحالي الحالي الحالي الحالي الحالي الحالي الحالي الحالي الحالي الحالي الحالي الحالي الحالي الحالي الحالي الحالي الحالي الحالي الحالي الحالي الحالي الحالي الحالي الحالي الحالي الح                                                                                                    | 構造整点示 <th<< th=""><th></th><th></th><th></th><th></th><th></th><th></th><th></th><th></th></th<<>                                                                                                    |        |                  |                     |                                             |                  |          |                                               |       |
|                                                                                                    | 新聞空迎公示<br>構造合同                                                                                                    | 株式       人類現象       人類現象       人類加索       人類加索       人具       人具       人類加索       人具       人具       人具       人具       人具       人具       人具       人具       人具       人具       人具       人具       人具       人具 <th>عوال المراك المراك ا</th> <th></th> <th></th> <th></th> <th></th> <th></th> <th></th> <th></th> <th></th> <th></th>                                                                                                    | عوال المراك المراك ا                                                                                                    |                                                                                                    |        |                  |                     |                                             |                  |          |                                               |       |
|                                                                                                    |                                                                                                    | BOAR         COURT         COURT           ARRAT         ARRAT         AR                                                                                                    |                                                                                                    |                                                                                                    |        |                  |                     |                                             |                  |          |                                               |       |
| 構造 単語 本語 本語 本語 本語 本語 本語 本語 本語 本語 本語 本語 本語 本語                                                                                                    | 構造と群<br>広 点例発想: 「加油向河 × 、                                                                                                    | العلي         العلي         العلي <t< th=""><th></th><th>構造 要公示</th><th></th><th></th><th></th><th></th><th></th><th></th><th></th><th></th></t<>                                                                                                    |                                                                                                    | 構造 要公示                                                                                                    |        |                  |                     |                                             |                  |          |                                               |       |
| 構造登録公示<br>構造会局                                                                                                    | ##空壁公示<br>##広合同                                                                                                    |                                                                                                    | まののので、 まののので、                                                                                                    | 構造型学会示<br>構造合同<br>本同発想: 記絵合同 × く 合同発音: 分包条符: Q 2010<br>本 分包条符 合同発音 合同条符 合同発音 分包条符 高程<br>1 S2CC0321100424A HT_S2CC032100054A [131)合同] Jm年-東原原理部記3501001 初始合同 2016年夏原理部記3501001 @<br>3 S2CC0321100654A HT_S2CC032100564A [131)合同] Jm年-東原原理部記3501001 初始合同 2016年夏原理部記3501001 @<br>3 S2CC0321100654A HT_S2CC032100564A [131)合同] Jm年-東原原理部記3501001 初始合同 2016年夏原理部記3501001 @<br>3 S2CC0321100654A HT_S2CC032100564A [131)合同] Jm年-東原原理部記3501091 和始合同 2016年夏原理部記3501001 @<br>4 S2CC0321006654A HT_S2CC032100564A [131)合同] Jm年J和118122 起始合同 2016年月 本現人現電1021191964東新计批名臣 起始合同 東泉人環目1024年前1111123444444 初始合同 東泉人環目1024年前1111123444444 @                                                                                                    |        |                  |                     |                                             |                  |          |                                               |       |
| 集会合同<br>本 例発生: 10km合同 × く 合同報号: 合同報号: 分位条件:                                                                                                    | kkápi         k         ápiská         k         ápiská         ýk         ápiská         ýk         ápiská         ýk         ápiská         ýk         ápiská         ýk         ápiská         ápiská         ýk         ápiská         ápiská         ýk         ápiská         ápiská <t< th=""><th>水         合用編型:         水         合用编型:         合用编型:         合用 #         合用 #          合用 #         合用 #</th><th>اللغم         اللغم         الغم         اللغم         <th< th=""><th></th><th>听增变更公示</th><th></th><th></th><th></th><th></th><th></th><th></th><th></th></th<></th></t<>                                                                                                    | 水         合用編型:         水         合用编型:         合用编型:         合用 #         合用 #          合用 #         合用 #                                                                                                    | اللغم         اللغم         الغم         اللغم <th< th=""><th></th><th>听增变更公示</th><th></th><th></th><th></th><th></th><th></th><th></th><th></th></th<>                                                                                                    |                                                                                                    | 听增变更公示 |                  |                     |                                             |                  |          |                                               |       |
| 水     分価格     公     合同端号:     分価格     分価格     分価格     の価格     の価格       水     分価格     合同名     合同名     合同名     合同名     の価格     の価格     の価     の価     の     の価     の価     の     の     の     の     の価     の                                                                                                    |                                                                                                    |                                                                                                    | Image:         Stability         Stability         S                                                                                                    | 小商用発売:         Staball         ×         白用電子         白用電子         分位素符         日         日           *         ク位数         白用電子         白用電子         白用電子         白用電子         白用電子         白用電子         日         日                                                                                                    | 挑选合同   | _                |                     |                                             |                  |          |                                               |       |
| 水         分粒隔号         合同時率         合同時率         合同時本         合同時率         合同時率         合同時本         日本         合同時本         日本         合同         日本         合同         日本         合同         日本         合同         日本         合同         日本         合同         日本         合同         日本         合同         日本         合同         日本         合同         日本         A         日本         A         日本         A         日本         A         日本         A         日本         A         日本         A         日本         A         日本         A         日本         A         日本         A         日本         A         日本         A         <                                                                                                    | 水         分価単型         品同業型         品同業型         品同業型         品同業型         合同業型           1         SZC032100424A         HT_SZC032100424A         (E)出命司] xm#-#雲雲重整(S1000)         初始点月         zm#-#雲重重整(S1000)         初始点月           2         SZC0321000424A         HT_SZC0321000074C         E(E)出命司] xm#-#雲重重整(S1000)         初始点月         zm#-#雲重重重(S100)         初始点月           3         SZC0321000066A         HT_SZC0321000066A         E(E)出命司] 求興、東興(J20110195-a)県明1地会日)         初始点月         初始点月         東美の重要(J20110195-a)県明1地会日)           3         SZC0321000066A         HT_SZC0321000066A         E(E)出命司] 末興、東興(J20110195-a)県明1地会日)         初始点月         東美の重要(J20110195-a)県明1地会日)                                                                                                    | x         3         3         3         3         3         3         0         0         0         0         0         0         0         0         0         0         0         0         0         0         0         0         0         0         0         0         0         0         0         0         0         0         0         0         0         0         0         0         0         0         0         0         0         0         0         0         0         0         0         0         0         0         0         0         0         0         0         0         0         0         0         0         0         0         0         0         0         0         0         0         0         0         0         0         0         0         0         0         0         0         0         0         0         0         0         0         0         0         0         0         0         0         0         0         0         0         0         0         0         0         0         0         0         0         0         0                                                                                                    | k         3 1000 (0000)         3 0000 (0000)         3 0000 (0000)         3 0000 (0000)         3 0000 (0000)         3 0000 (0000)         3 0000 (0000)         3 0000 (0000)         3 0000 (0000)         3 0000 (0000)         3 0000 (0000)         3 0000 (0000)         3 0000 (0000)         3 0000 (0000)         3 0000 (0000)         3 0000 (0000)         3 0000 (0000)         3 0000 (0000)         3 0000 (0000)         3 0000 (0000)         3 0000 (0000)         3 0000 (0000)         3 0000 (0000)         3 0000 (0000)         3 0000 (0000)         3 0000 (0000)         3 0000 (0000)         3 0000 (0000)         3 0000 (0000)         3 0000 (0000)         3 0000 (0000)         3 0000 (0000)         3 0000 (0000)         3 0000 (0000)         3 0000 (0000)         3 0000 (0000)         3 0000 (0000)         3 0000 (0000)         3 0000 (0000)         3 0000 (0000)         3 0000 (0000)         3 0000 (0000)         3 0000 (0000)         3 0000 (0000)         3 0000 (0000)         3 0000 (0000)         3 0000 (0000)         3 0000 (0000)         3 0000 (0000)         3 0000 (0000)         3 0000 (0000)         3 0000 (0000)         3 0000 (0000)         3 0000 (0000)         3 0000 (0000)         3 0000 (0000)         3 0000 (0000)         3 0000 (0000)         3 0000 (0000)         3 0000 (0000)         3 0000 (0000)         3 0000 (0000)         3 0000 (0000)         3 0000 (0000)         3 0000 (0000)                                                                                                    | 水         合開架         台開架         台開架         台開架         台開架         台開架         台開架         台目架         日本         日本                                                                                                    |        | 合圆条型· 1          |                     | A945-                                       |                  | 分如实现。    | 0 ##                                          |       |
| 水         分加線         台周報号         台周報号         台周報         台周報         台周         201         201         201         201         201         201         201         201         201         201         201         201         201         201         201         201         201         201         201         201         201         201         201         201         201         201         201         201         201         201         201         201         201         201         201         201         201         201         201         201         201         201         201         201         201         201         201         201         201         201         201         201         201         201         201         201         201         201         201         201         201         201         20                                                                                                    | 小台湾         小台湾         小台         小台         小台         小台         小台         小台         小台         小台         小台         小白         小台         小台         小白         小白         小白         小白         小白         小白         小白         小白         小白         小白         小白         小白         小白         小白         小白         小白         小白         小白         小白         小白         ·>         ·>         ·>         ·>         ·>         ·>         ·>         ·>         ·>         ·>         ·>         ·>         ·>         ·>         ·>         ·>         ·>         ·>         ·>         ·>         ·>         ·>         ·>         ·>         ·>         ·>         ·>         ·>         ·><                                                                                                    | 水         分板線号         合用模型         合用模型         合用模型         合用模型         合用模型         分析数件         各用           1         SZC0221000424A         HT_SZC022100424A         (昭治会用) zmm + 来家原質知道Col0001         初始合用         zmm + 来家原質知道Col0001         @           2         SZC022100070-C         HT_SZC022100070-C         (昭治合用) 実現人現象指定一般的注意型         初始合用         実現人現象指定一般的注意型         @           3         SZC022100070-S         HT_SZC022100070-C         (昭治合用) 実現人現象指定一般的注意型         初始合用         実現人現象1201019:a-环期143公元         @                                                                                                    | 水         分級時         合局時         合局時         合局時         合用時           1         分配分         合用時         合用時         合用時         合用時         合用         の方面         の方面                                                                                                    | 水         分類論等         合画報号         合画報号         合画報号         合画报号         合画报号         合画         合画         合画         合画         合画         合画         合画         合画         合画         合画         合画         合画         合画         合画         合画         合画         合画         合画         合画         合画         合画         合画         合画         合画         合画         合用         合用         合用         合用         合用         合用         合用         合用         合用         合用         合用         合用         合用         合用         合用         合用         合用         <                                                                                                    |        | in strain        | 2000 mm P3          |                                             |                  | 25 GRINN |                                               |       |
| 1         SCC022(1000624 A         F11_SCC022(1000624 A         F13_SCC022(1000624 A         F13_SCC022(1000624 A                                                                                                    | 1         SCUURZ/100444A         ITL_SCUURZ/100444A         [Stating] zmm—来源波生型设计0001         的回回何         zmm—来源波生型设计0001           2         SZCG202100670-C         HT_SZCG202100670-C         [Stating] zmm—来源波生型设计01001         的应向何         采用人不愿计论二                                                                                                    | 1         SCUUZUWWALA         H1_SCUUZUWWALA         【WIENTER] ILINE                                                                                                    | 1         SLCAURUMWARA         111_SCLOUR/10044A         (113)         111_SCLOUR/10044A         (113) <th1< td=""><td>1         SCC0021000462A         111_SCC0021000462A         [131:80]         2216         2216         2216         2216         2216         2216         2216         2216         2216         2216         2216         2216         2216         2216         2216         2216         2216         2216         2216         2216         2216         2216         2216         2216         2216         2216         2216         2216         2216         2216         2216         2216         2216         2216         2216         2216         2216         2216         2216         2216         2216         2216         2216         2216         2216         2216         2216         2216         2216         2216         2216         2216         2216         2216         2216         2216         2216         2216         2216         2216         2216         2216         2216         2216         2216         2216         2216         2216         2216         2216         2216         2216         2216         2216         2216         2216         2216         2216         2216         2216         2216         2216         2216         2216         2216         2216         2216</td><td>序</td><td>分包编号</td><td>合同编号</td><td>合同名称</td><td></td><td>合同类型</td><td>分包名称</td><td>选择</td></th1<> | 1         SCC0021000462A         111_SCC0021000462A         [131:80]         2216         2216         2216         2216         2216         2216         2216         2216         2216         2216         2216         2216         2216         2216         2216         2216         2216         2216         2216         2216         2216         2216         2216         2216         2216         2216         2216         2216         2216         2216         2216         2216         2216         2216         2216         2216         2216         2216         2216         2216         2216         2216         2216         2216         2216         2216         2216         2216         2216         2216         2216         2216         2216         2216         2216         2216         2216         2216         2216         2216         2216         2216         2216         2216         2216         2216         2216         2216         2216         2216         2216         2216         2216         2216         2216         2216         2216         2216         2216         2216         2216         2216         2216         2216         2216         2216         2216                                                                                                    | 序      | 分包编号             | 合同编号                | 合同名称                                        |                  | 合同类型     | 分包名称                                          | 选择    |
| 3         SZC02021000656-A         HT_SZC02021000657-A         ENELAND         Machine         Machine         Machin                                                                                                    | 日本         日本         日                                                                                                    | 3         SZC02/21/006664         HT_SZC02/21/0066664         【初曲曲例】         初曲曲例         初曲曲例         第第以初篇102/11/19es未暇計並称至         ④                                                                                                    | 3         SZC0222100056-A         HT_SZC0222100056-A         EBBA的周 手用人規模12211019aa用料计组织目         BBA的周           4         SZC022100056-A         HT_SZC0222100056-A         EBBA的周 手用人規模12211019aa用料计组织目         BBA的周                                                                                                    | 3         SZCC022100662A         HT_SZCC022100662A         【Whinhit] 海豚人切磨122/11019-u-新算计指绘型         Whinhit         Whinhit         第第人切磨122/11019-u-新算计指绘型         III           4         SZCC022100662A         HT_SZCC022100662A         [Whinhit] 海豚人切磨122/11019-u-新算计指绘型         III         III         III         III         III         III         III         III         III         III         III         III         III         III         III         III         III         III         IIII         IIII         IIII         IIIIIIIII         IIIIIIIIIIIIIIIIIIIIIIIIIIIIIIIIIIII                                                                                                    |        | SZCG2021000424-A | HT_SZCG2021000424-A | 【初始台湾】 zm用-来源品理型记0310001<br>「初始合同1 原题人页题1社还 | 初始合同             |          | zm甲—来源為程短业0810001                             | •     |
| 4         SZC02021000662.A         IT_SZC02021000662.A         [初始会用] 非限入可题10分支援esh11111234444444         初始会用         非限会用         非限入可题10分发展esh11111234444444         ④                                                                                                    |                                                                                                    |                                                                                                    | 4 SZCG3021000662-A HT_SZCG3021000662-A [取金向] 未現入現象12支援min11111234444444 初始会同 未現入現象12支援min11111234444444 初始会同 未現入現象12支援min11111234444444 ④                                                                                                    | 4         4         4         4         4         52C0221000662.A         1(5)()()()()()()()()()()()()()()()()()()                                                                                                    |        | SZCG2021000656-A | HT SZCG2021000656-A | [初始合同] 采购人动题 Tate                           | 初始合同             |          | 采购人双關1402-1019cs采购计划名臣                        | •     |
|                                                                                                    | 4 SZCG2021000662-A HT_SZCG2021000662-A [初始合同] 采购人须圈1沙发类mh1111123444444 初始合同 采购人须圈1沙发类mh11111234444444                                                                                                    | 4 SZCG2021000662-A HT_SZCG2021000662-A [初始合同] 采购人邓惠1沙发类mh11111234444444 初始合同 采购人邓惠1沙发类mh11111234444444 ④                                                                                                    |                                                                                                    |                                                                                                    | 0 4    | SZCG2021000662-A | HT_SZCG2021000662-A | 【初始合同】采购人邓鹏1沙发类mh111111234444444            | 初始合同             |          | 采购人邓鹏1沙发类mh111111234444444                    | ۲     |
|                                                                                                    |                                                                                                    |                                                                                                    |                                                                                                    |                                                                                                    |        |                  |                     |                                             |                  |          |                                               |       |
|                                                                                                    |                                                                                                    |                                                                                                    |                                                                                                    |                                                                                                    |        |                  |                     |                                             |                  |          |                                               |       |
|                                                                                                    |                                                                                                    |                                                                                                    |                                                                                                    |                                                                                                    |        |                  |                     |                                             |                  |          |                                               |       |
|                                                                                                    |                                                                                                    |                                                                                                    |                                                                                                    |                                                                                                    |        |                  |                     |                                             |                  |          |                                               |       |
|                                                                                                    |                                                                                                    |                                                                                                    |                                                                                                    |                                                                                                    |        |                  |                     |                                             |                  |          |                                               |       |
|                                                                                                    |                                                                                                    |                                                                                                    |                                                                                                    |                                                                                                    |        |                  |                     |                                             |                  |          |                                               |       |
|                                                                                                    |                                                                                                    |                                                                                                    |                                                                                                    |                                                                                                    |        |                  |                     |                                             |                  |          |                                               |       |
|                                                                                                    |                                                                                                    |                                                                                                    |                                                                                                    |                                                                                                    |        |                  |                     |                                             |                  |          |                                               |       |
|                                                                                                    |                                                                                                    |                                                                                                    |                                                                                                    |                                                                                                    |        |                  |                     |                                             |                  |          |                                               |       |
|                                                                                                    |                                                                                                    |                                                                                                    |                                                                                                    |                                                                                                    |        |                  |                     |                                             |                  |          |                                               |       |
|                                                                                                    |                                                                                                    |                                                                                                    |                                                                                                    |                                                                                                    |        |                  |                     | ~                                           |                  |          |                                               |       |
|                                                                                                    |                                                                                                    |                                                                                                    |                                                                                                    |                                                                                                    |        |                  |                     |                                             |                  |          |                                               |       |
|                                                                                                    |                                                                                                    |                                                                                                    | 2 (1) 10 美元 - 航空 1 五 月                                                                                                    |                                                                                                    |        |                  |                     | e                                           |                  |          | <ul> <li>(1)</li> <li>10 条页 × 跳至 1</li> </ul> | 页 共4% |
|                                                                                                    |                                                                                                    |                                                                                                    |                                                                                                    |                                                                                                    |        |                  |                     | ٩                                           |                  |          | < 1 > 10 多页 > 親蚕 1                            | 页 共4% |
| (1)) 10 8/5 → 第至 1 页 共4<br>W4.855                                                                                                    |                                                                                                    |                                                                                                    | ال عبر من الا تر العبر المربح المربح المربح المربح المربح المربح المربح المربح المربح المربح المربح المربح الم<br>الإسلامية                                                                                                    | 2<br>(1) 10 美元 (1) 東王 1 東 共4<br>単い語                                                                                                    |        |                  |                     | <b>2</b><br>812.00                          |                  |          | (1)10 新度 ) 離至 1                               | 页 共4% |

完善页面信息,需上传变更合同文件和变更证明材料,信息完
 善之后点击左上角【提交按钮】,【签署意见】之后点击【确认提交】。

| 修要员公示        |                          |                               | > |
|--------------|--------------------------|-------------------------------|---|
| I交 保存        |                          |                               |   |
| 史观的南山及相关词明:* | 1                        | 公示截截<br>● <b>附件温度</b><br>处理历史 |   |
| 02 附件信息      |                          | ·                             |   |
| 文件名称         | 文件列表                     | 文件管理                          |   |
| (*) 拟定补充合同文件 | 20211123193943163001.pdf | 196 KB 2021-11-29 采购人邓 上传     |   |
| (*)变更证明说明材料  | 11111111.docx            | 10 KB 2021-11-29 亲吻人邓 💾 上使    |   |
| 03 处理历史      |                          | ×                             |   |
| 步骤 办理人员      | 收到时间 处理时间                | 处理意见                          |   |

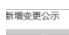

|                                               |                                           |                |         |                                |                      | 公示信息<br>〇 附件信息<br>处理历史 |
|-----------------------------------------------|-------------------------------------------|----------------|---------|--------------------------------|----------------------|------------------------|
| 变更的理由及相关说明: *                                 | 1                                         | 涛输入 [2]        |         | ×                              |                      |                        |
|                                               |                                           | 确认提交 取消 手机短值增量 | 血胆少酮: 另 | ·病人发起 由目前作: 捷交                 |                      |                        |
|                                               |                                           | 签署意见           |         |                                |                      |                        |
|                                               |                                           | 同意             | 我的意见模版  |                                |                      |                        |
|                                               |                                           |                | □ 请行車   |                                |                      |                        |
|                                               |                                           |                | □ 知識了   |                                |                      |                        |
|                                               |                                           | 10             |         |                                |                      |                        |
|                                               |                                           |                |         |                                |                      |                        |
|                                               |                                           |                |         |                                |                      | ×                      |
| 22 附件信息                                       |                                           |                |         |                                |                      |                        |
| 22 附件信息<br>文件名称                               | 文件列表                                      |                |         |                                | 文件管理                 |                        |
| 22 影件信息<br>文件名称<br>(*)规造补充会同文件                | 文件列表<br>2021112319394316                  | □ 加入我的意见機能     |         | B                              | 文件管理<br>▲ 上传         |                        |
| 22 影件信息<br>文件名称<br>(7)以定补先会问文件<br>(7)支更证明说明如料 | 文件列表<br>2021112319394316<br>11111111.docx | □ 加入我的意见機能     |         | 5 I<br>10 KB 2021-11-29 采服人派 I | 文件管理<br>는 上传<br>는 上传 |                        |
| 22 附付值题<br>文件态称<br>(*)规定补充合同文件<br>(*)支更证明说明创料 | 文件列表<br>2821112319394316<br>11111111.docx | D 10ARMSR      |         | E 1<br>10 KB 2021-11-29 采购人现 1 | 文件管理<br>산 上传<br>산 上传 |                        |

## 2、非平台项目

#### 2.1 合同公告和备案

基本功能: 合同公告和备案

#### 操作步骤:

 1. 在政府采购智慧平台系统页面,点击"政府采购-合同备案-非平台项目-合同公告和备案"按钮,进入合同公告和备案页面,如 下图:

| 深圳政府采购智慧                | 慧平台          | 🔒 🌖 采购业务     | 采购人信息管理    |      |          |       |            |     |         |              |        | <b>87</b> <del>4</del> <b>8</b> |
|-------------------------|--------------|--------------|------------|------|----------|-------|------------|-----|---------|--------------|--------|---------------------------------|
| 采购业务 三                  | 新増合同         |              |            |      |          |       |            | • 所 | 有 〇 編編4 | ▶ ○ 待审核 ○ 审核 | o time | 审核不通过                           |
| 13 采购意向公开 > へ 13 项目管理 > |              | 合同编号:        |            |      |          | 合同名称: |            |     |         |              | Q 搜索   | ~                               |
| 四公开招标 >                 | □ <i>1</i> # | 合同编号         | 合同名称       | 合同类型 | 中振单位     |       | 合同签订时间     | 合同  | 备案时间    | 审核状态         | 操作     | 查看公示                            |
| C9 竞争性谈判 >              | □ 1          | HT_1         | 【初始合同】1    | 初始合同 | 1        |       | 2022-01-12 | 202 | 2-01-12 | 审核通过         | ۹      | ۹                               |
| 日单一来源 >                 | 2            | HT_1         | 【初始合同】1    | 初始合同 | 1        |       | 2022-01-12 | 202 | 2-01-12 | 审核通过         | ۹      | ۹                               |
| 四寬价采购 >                 | 3            | HT_1         | 【初始合同】1    | 初始合同 | 1        |       | 2022-01-12 | 202 | 2-01-12 | 审核通过         | ۹      | ۹                               |
| 口 預选采购 >                | 4            | HT_11111     | 【初始合同】1111 | 初始合同 | 1        |       | 2022-01-12 | 202 | 2-01-12 | 审核通过         | ۹      | ۹                               |
| 19 质凝处理                 | 5            | HT_123123123 | 【初始合同】2123 | 初始合同 | 13123123 |       | 2022-01-12 | 202 | 2-01-12 | 审核通过         | ۹      | ۹                               |
| 19 供应商信用管理 >            | 6            | HT_111       | 【初始合同】1111 | 初始合同 | 1        |       | 2022-01-12 |     |         | 编辑中          | 2      | ۹                               |
| 8 档案归档                  | 7            | HT_111       | 【初始合同】测试1  | 初始合同 | 11       |       | 2022-01-21 | 202 | 2-01-11 | 审核通过         | Q      | ۹                               |
| 19 电子卖场 >               | 8            | HT_111       | 【初始合同】111  | 初始合同 | 1        |       | 2022-01-11 |     |         | 编辑中          | 2      | ۹                               |
| 2 合同管理 ~                |              |              |            |      |          |       |            |     |         |              |        |                                 |
| 3 合同管理 🗸                |              |              |            |      |          |       |            |     |         |              |        |                                 |
| 系統項目 >                  |              |              |            |      |          |       |            |     |         |              |        |                                 |
| 4 非系统项目 ~               |              |              |            |      |          |       |            |     |         |              |        |                                 |
| 5 合同發露                  |              |              |            |      |          |       |            |     | < 1     | > 12 条/页 ~   | 跳至     | 1 页 共8条                         |
| 変更公示 🗸                  | 我的桌面 〇       | 合同备案         |            |      |          |       |            |     |         |              |        |                                 |

2. 点击"新增合同"按钮进入新增合同页面,填写相关信息,如

下图:

| 新増合同               |                       |             |   | ×          |
|--------------------|-----------------------|-------------|---|------------|
| 提交 保存              |                       |             |   |            |
| 01 合同备案流程 合同备案操作手册 | 册及常见问题指引请点击 网站链接 查看   |             |   | ◇ 合同备案流程 ^ |
| 项目分包名称: *          |                       | 项目区域: *     | ~ | 合同信息       |
| 项目分包编号:*           |                       | 品目: *       | ~ | 上传合同须知     |
| 是否长期项目:            | ~                     | 采购方式: *     | ~ | 处理历史       |
| 02 合同信息<br>注:      | 初始合同发起后,就不偏再次下拉选择初始合同 |             |   | <u> </u>   |
| 合同类型: •            | ~                     |             |   |            |
| 合同名称: *            |                       |             |   |            |
| 系统合同编号: *          |                       | 合同金額(元): •  |   |            |
| 签订日期: •            |                       | 中标日期:       |   |            |
| 合同履行开始日期:          |                       | 合同履行结束日期:   |   |            |
| 采购单位: •            |                       |             |   |            |
| 采购人联系人: *          |                       | 采购人联系人手机: • |   | )          |

3. 信息填写完成后,需要上传已签署合同文件,也可选择性上传 采购文件、中标通知书、中标投标文件、合同备案相关资料等附件, 如下图:

| 新増合同      |              |             |                                                                |              | ×                |
|-----------|--------------|-------------|----------------------------------------------------------------|--------------|------------------|
| 提交保存      |              |             |                                                                |              |                  |
| 9         | 变更合同提交备案前,   | 已按照《关于进一步加  | 還市本级政府采购合同偏亲管理工作的通知》(采财购(2019)43 号)规定进行了合同的支更公示,公示期间未收到异议。     | 变更合同<br>终止合同 | 合同备案流程           |
| 10        | 政府采购合同应当自中   | 标通知书发出之日起1( | 2个工作日内签订,并在合同签订之日起2个工作日内进行公告,在合同签订之日起10日内提交备案。如未按上述规定时间办理,需提交… | 所有合同         | 合同信息             |
|           | 是否已阔并知悉: * ④ | ) 是 〇 否     |                                                                |              | 合同相关信息<br>上传合同须知 |
| 05 合同及相关制 | ()(牛         |             |                                                                |              | ● 合同及相关附件        |
|           |              |             |                                                                |              | 处理历史             |
| 文件名称      |              | 文件列表        |                                                                | 文件管理         |                  |
| 采购文件      |              | 无电子件        |                                                                | 上传           |                  |
| 中标通知书     |              | 无电子件        |                                                                | 上传           |                  |
| (*)已签署合同文 | 5件           | 无电子件        |                                                                | 上传           |                  |
| 合同备案相关附   | 件            | 无电子件        |                                                                | 上传           |                  |
| 中标投标文件    |              | 无电子件        |                                                                | 上传           |                  |
| 合同备案的相关   | 附件 (不对外公开)   | 无电子件        |                                                                | 上传           |                  |
| 06 处理历史   |              |             |                                                                |              | ×                |
| 步骤        | 办理人员         | 收到时间        | 处理时间处理意见                                                       |              |                  |

4.信息录入及附件上传完成后,采购人点击左上角"提交"按钮,弹出意见框,输入意见,点击"确认提交"按钮,如下图:

| 新增合同                    |                                             |                                          | _            | ×           |
|-------------------------|---------------------------------------------|------------------------------------------|--------------|-------------|
| 提交保存                    |                                             |                                          |              |             |
| 9 変更合同提交备案前,已按照《关于进一步加  | 過市本级政府采购合同备案管理工作的通知》(深财购(2019)434           | 号)规定进行了合同的变更公示,公示期间未收到异议。                | 变更合同<br>终止合同 | 合同备案流程      |
| 10 政府采购合同应当自中标通知书发出之日起1 | ATからかます またらします。日日24下下の小田の小田の八年 たらし<br>清給入意见 | 日本バッロウィッロ中国がなむ 40土化ト水均や040万円 御道大<br>X    | 所有合同         | 合同信息 合同相关信息 |
| AEH DIAVIANDA O AE O H  | 确认提交 取消 手机短值提醒                              |                                          | 上传合同须知       |             |
| 05 合同节相关附供              | 签署意见                                        |                                          |              | • 合同及相关附件   |
|                         | 请评审                                         | 我的意见模版                                   |              | 处理历史        |
| 文件名称 文件列表               |                                             | <ul> <li>☑ 请评审</li> <li>□ 回會</li> </ul>  | 文件管理         |             |
| 采购文件 无电子件               |                                             | <ul> <li>「HART</li> <li>」 知道了</li> </ul> | 上传           |             |
| 中标通知书 无电子件              |                                             |                                          | 上传           |             |
| (*)已签署合同文件 测试4.pdf      |                                             |                                          | と 上传         |             |
| 合同备案相关附件 无电子件           |                                             |                                          | 上传           |             |
| 中标投标文件 无电子件             |                                             |                                          | 上传           |             |
| 合同备案的相关附件(不对外公开) 无电子件   | □ 加入把約證四樽話                                  |                                          | 上传           |             |
|                         |                                             |                                          |              |             |
| 06 处理历史                 |                                             |                                          |              | ×           |
| 步骤 办理人员 收到时间            | 处理时间                                        | 处理意见                                     |              | <u>^</u>    |

## 2.2 变更合同公示和备案

基本功能:变更合同公示和备案

操作步骤:

 1. 采购人点击"采购业务"模块,再进入左侧"合同备案-非平 台项目-变更合同公示和备案"菜单,点击【新增变更合同】。

| 深圳政府采      | 购智  | 慧平台    | •     | 1 采购业务 | 采购人信息管理 |        |                     |                       |               |           | <b>***</b> |
|------------|-----|--------|-------|--------|---------|--------|---------------------|-----------------------|---------------|-----------|------------|
| 采购业务       | =   | 新増変更公示 |       |        |         |        |                     | <ul> <li>角</li> </ul> | 海 ○ 編銀中 ○ 待审核 | () 审核通过() | ) 审核不通过    |
| 口 公开招标     | · ^ |        | 合同编号: |        |         |        | 合同名称:               |                       |               | Qt        | Lar V      |
| 19 竞争性谈判   | >   |        |       |        |         | AB/7/9 | als all the physics | 7180                  | 46.0%         | 4.0.4     | 100.00-    |
| 四 单一来源     | >   | 130    |       | 日间離ら   |         | 百回石称   | H-498355.02.04      | 米四                    | #102          | -DC-02    | 1997 F     |
| 19 寬价采购    | >   |        |       |        |         |        |                     |                       |               |           |            |
| 凸 预选采购     | >   |        |       |        |         |        |                     |                       |               |           |            |
| 19 质疑处理    |     |        |       |        |         |        |                     |                       |               |           |            |
| 19 供应商信用管理 | 理〉  |        |       |        |         |        |                     |                       |               |           |            |
| 19 档案归档    |     |        |       |        |         |        |                     |                       |               |           |            |
| 19 电子卖场    | >   |        |       |        |         |        |                     |                       |               |           |            |
| 2 合同管理     | ~   |        |       |        |         |        |                     |                       |               |           |            |
| 3 合同管理     | ~   |        |       |        |         |        |                     |                       |               |           |            |
| 系統项目       | >   |        |       |        |         |        |                     |                       |               |           |            |
| 4 非系统项目    | ~   |        |       |        |         |        |                     |                       |               |           |            |
| 合同餐業       |     |        |       |        |         |        |                     |                       |               |           |            |
| 5 变更公示     |     |        |       |        |         |        |                     |                       |               | 0F N. T   |            |
| 合同履约抽检     | >   |        |       |        |         |        |                     |                       |               | 照 * 既至    | 1 风 共0条    |
| 19 发布网站信息  | > V | 我的桌面 〇 | 变更公示  | 变更公示   |         |        |                     |                       |               |           |            |

 完善页面信息,或者选择项目编号后,能获取项目相关信息, 补充公示信息,需上传变更合同文件和变更证明材料,信息完善之后 点击左上角【提交按钮】,【签署意见】之后点击【确认提交】。

| 更公示                     |                                            |                                                             |
|-------------------------|--------------------------------------------|-------------------------------------------------------------|
| 保存                      |                                            |                                                             |
| <b>运搬的覆止及相关说明</b> :     | 1                                          | 公元商員<br>• 新作員画<br>处理所定                                      |
| 02 附件信息<br>文件名称         | 文件列前                                       | ~<br>野菜村交                                                   |
| (*)根定补充合同文件 (*)変更证明说明材料 | 20211123193943163001 pdf<br>111111111 docx | 196 KB 2021-11-29 原題人双. 山 上作<br>10 KB 2021-11-29 原題人双. 山 上作 |
| OD at THEFT at          |                                            | ×                                                           |

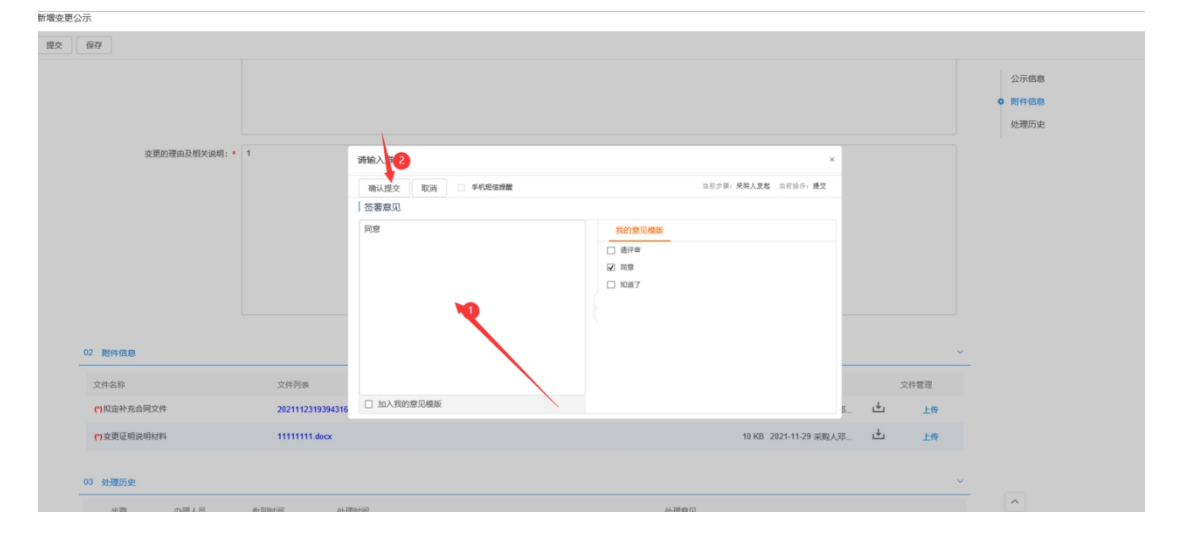